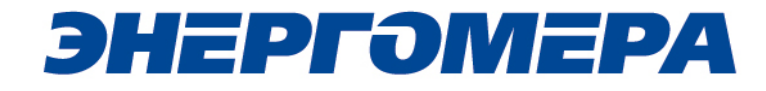

### ИНСТРУКЦИЯ ПО КОНФИГУРИРОВАНИЮ GSM-МОДУЛЕЙ И ПРОВЕРКЕ СВЯЗИ

Предприятие-изготовитель: ЗАО «Электротехнические заводы «Энергомера» 355029, Россия, г. Ставрополь, ул. Ленина, 415 тел.: (8652) 35-75-27, факс: 56-66-90, Бесплатная горячая линия: 8-800-200-75-27 e-mail: concern@energomera.ru www.energomera.ru

| 1 Назначение                                                                    | 3  |
|---------------------------------------------------------------------------------|----|
| 2 Подготовка к работе                                                           | 4  |
| 2.1 Подготовка счетчика                                                         | 4  |
| 2.2 Подготовка GSM-модема.                                                      | 5  |
| 3 Программа конфигурирования GSM-модуля счетчика                                | 5  |
| 3.1 Выбор GSM модема                                                            | 6  |
| 3.2 Выбор номера абонента                                                       | 6  |
| 3.3 Отправка конфигурации GSM-модему                                            | 7  |
| 3.4 Сохранение конфигурации на SIM-карте                                        | 7  |
| 3.5 Отправка команды GSM-модему.                                                | 8  |
| 3.6 Дополнительные функции                                                      | 9  |
| 4 Порядок замены SIM-карты без отключения питания счетчика                      | 10 |
| 5 Контроль уровня сигнала и выбор рабочего частотного диапазона GSM-модуля      | 10 |
| 6 Режим динамического IP-адреса.                                                | 13 |
| 6.1 Необходимое оборудование:                                                   | 13 |
| 6.2 Конфигурирование GSM-модуля счетчика                                        | 13 |
| 6.3 Проверка связи со счетчиком по GPRS-каналу в режиме динамического IP-адреса | 15 |
| 7 Режим статического IP-адреса                                                  | 21 |
| 7.1 Необходимое оборудование:                                                   | 21 |
| 7.2 Конфигурирование GSM-модуля счетчика.                                       | 21 |
| 7.3 Проверка связи со счетчиком по GPRS-каналу в режиме статического IP-адреса  | 22 |
| 8 Режим CSD                                                                     | 26 |
| 8.1 Необходимое оборудование                                                    | 26 |
| 8.2 Конфигурирование GSM модуля счетчика                                        | 26 |
| 8.3 Проверка связи со счетчиком по CSD                                          | 26 |
| 9 Возможные неисправности и способы их выявления                                | 31 |
| 9.1 Описание состояний светодиодов на плате GSM модуля                          | 31 |
| 10 Приложение А. Коды ошибок конфигурирования GSM модуля                        | 32 |

#### 1 Назначение

Настоящая инструкция определяет порядок конфигурирования GSM-модулей и проверки связи по CSD/GPRS-каналу в составе счетчиков с GSM/GPRS-модемом (литера G в обозначении).

Для работы GSM-модуля пользователь должен самостоятельно приобрести и установить в счетчик SIM-карту выбранного им оператора сотовой связи и тарифа. При выборе тарифа следует исходить из предполагаемого режима использования GSM модуля. В зависимости от этого, следует выбирать тарифный план с подключеной соответствующей услугой (CSD и/или GPRS). Рекомендуется использовать специальные тарифные планы для M2M соединения предоставляемые большинством операторов. При выборе оператора, также следует поинтересоваться у него о наличии в SIM-карте ограничения счетчика аутентификации. Данный счетчик увеличивает свое значение при каждой регистрации модуля в сети оператора. При достижении счетчика аутентификации величины ограничения, SIM-карта прекращает свое функционирование и требует замены. При прочих равных условиях рекомендуется выбирать SIM-карты без ограничения счетчика аутентификации.

Для связи по GPRS-каналу GSM-модуль счетчика может быть сконфигурирован в двух режимах:

- режим динамического IP-адреса;

- режим статического IP-адреса.

В режиме динамического IP-адреса счетчик устанавливает TCP-соединение с коммуникационным сервером CE Net-Connection (см. <u>http://www.energomera.ru/documentations/Ce-NetConnections\_rukovodstvo.pdf</u>). Связь со счетчиком осуществляется клиентским программным обеспечением (AdminTools, ПО ЦОИ) через сервер CE Net-Connection. Для этого в составе AdminTools имеется специальный канальный драйвер (CE\_NC) для связи с сервером CE Net-Connection. Сервер (компьютер) и серверное программное обеспечение должны быть настроены в соответствии с эксплуатационной документацией на ПО CE Net-Connection.

В режиме статического IP-адреса необходимо наличие SIM-карты со статическим IPадресом (для этого нужно подключить данную услугу у своего оператора сотовой связи). В этом режиме счетчик создает TCP-сессию и ожидает подключения клиента. Связь со счетчиком осуществляется клиентским программным обеспечением (AdminTools, ПО ЦОИ) напрямую через Интернет. Для этого в составе AdminTools имеется специальный канальный драйвер (Ethernet).

#### 2 Подготовка к работе.

2.1 Подготовка счетчика.

- 2.1.1 Порядок установки/извлечения SIM-карты и подключения антенны:
  - Отключить питание счетчика.
  - Подключить внешнюю антенну.
  - Установить/извлечь SIM-карту (Рисунок 1).
  - Подать питание на счетчик.

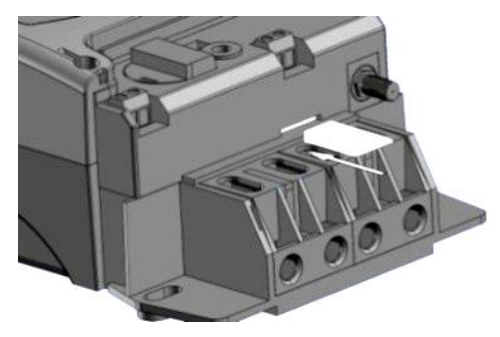

Рисунок 1

НЕ ПРЕДОСТАВЛЯЮТСЯ НИКАКИЕ ГАРАНТИИ В СВЯЗИ С ВОЗМОЖНОЙ ПОТЕРЕЙ ДАННЫХ В РЕЗУЛЬТАТЕ ИЗВЛЕЧЕНИЯ SIM-КАРТЫ, ЕСЛИ СО СЧЕТЧИКА НЕ СНЯТО ПИТАЮЩЕЕ НАПРЯЖЕНИЕ ИЛИ В ОТНОШЕНИИ ДОЛЖНОЙ ИНИЦИАЛИЗАЦИИ ЛЮБОЙ SIM-КАРТЫ, УСТАНАВЛИВАЕМОЙ ПОЛЬЗОВАТЕЛЕМ ПОСЛЕ ИЗВЛЕЧЕНИЯ SIM-КАРТЫ, ЕСЛИ СО СЧЕТЧИКА НЕ СНЯТО ПИТАЮЩЕЕ НАПРЯЖЕНИЕ.

Порядок замены SIM-карты без отключения питания описан в п. 124

При включении питания будет произведена процедура инициализации GSM-модуля и счетчика. В процессе инициализации, примерно через (10-20) секунд после включения питания, на индикаторе счетчика в окне «Начальная скорость обмена» будут поочередно индицироваться символы «i» и «о» (Рисунок 2). Это значит, что связь между GSM-модулем и счетчиком установлена. Если в течение (30-60) секунд после включения питания связь между GSMмодулем и счетчиком не установлена, символы «i» и «о» не индицируются, GSM-модуль или интерфейс счетчика неисправен.

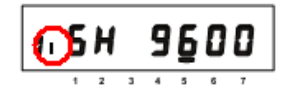

#### Рисунок 2

Если во время инициализации на индикаторе счетчика отображается «ERR 05», значит, неисправен интерфейс связи GSM-модуля и счетчика.

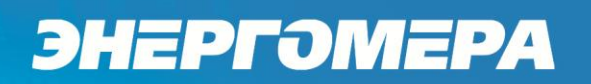

#### 2.2 Подготовка GSM-модема.

Подключите GSM-модем к компьютеру. Перед началом работы необходимо убедиться, что GSM-модем сохраняет входящие сообщения на SIM-карте, для этого следует запустить ПО, идущее в комплекте с модемом, и установить соответствующие настройки (см. эксплуатационную документацию на ПО идущее в комплекте с Вашим модемом).

Убедитесь, что в памяти SIM-карты есть место для входящих SMSсообщений. В противном случае удалите сообщения из памяти SIM-карты, используя ПО, входящее в комплект GSM-модема.

В зависимости от используемого оператора связи и модели GSM-модема, ПО, порядок работы с ним может различаться и не может быть описан единым образом в настоящей инструкции.

USB GSM-модемы (Мегафон, Билайн, МТС) не поддерживают режим CSD. В случае использования режима CSD необходимо приобрести модем поддерживающий передачу данных по CSD соединению.

#### 3 Программа конфигурирования GSM-модуля счетчика

Утилита SMS-конфигурирования (далее CE\_SMSC) предназначена для отправки SMSсообщений через GSM-модем, подключенный к ПК, GSM-модулю счетчика с целью настройки параметров.

Список параметров GSM-модуля счетчика и значения по умолчанию приведен в таблице (Таблица 1).

#### Таблица 1

| Параметр                                    | Значение по умолчанию |
|---------------------------------------------|-----------------------|
| Пароль доступа                              | «12345678»            |
| Системный адрес прибора                     | 0x0000000             |
| Режим работы модема                         | Отключен (только SMS) |
| Точка доступа (сервер поставщика услуг свя- | «internet»            |
| зи)                                         |                       |
| Имя пользователя                            | «»                    |
| Пароль                                      | «»                    |
| IP-адрес коммуникационного сервера, DNS-    | «000.000.000.000»     |
| имя сервера                                 |                       |
| ТСР-порт коммуникационного сервера/ моде-   | 80                    |
| ма в режиме статического IP                 |                       |
| Период времени установки/ контроля ТСР-     | 300                   |
| соединения с сервером, с                    |                       |

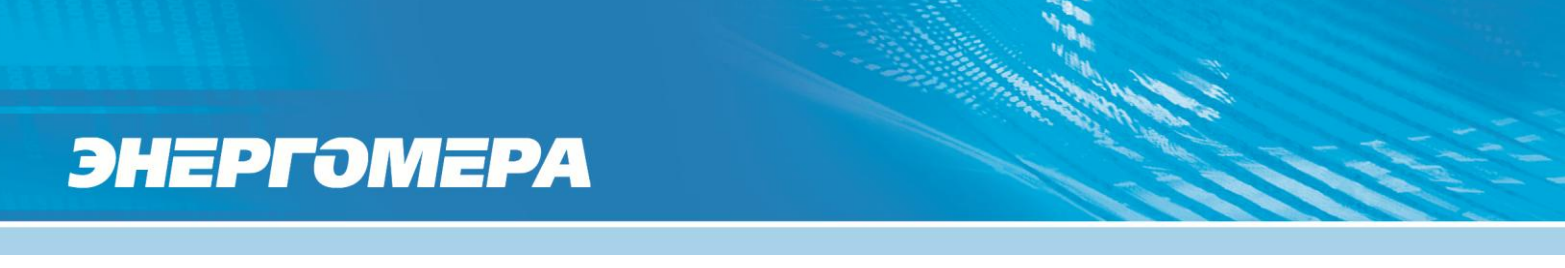

#### 3.1 Выбор GSM модема.

В верхней части окна (Рисунок 3) расположен выпадающий список, содержащий названия GSM-модемов, зарегистрированных в системе.

| /становка параметров Дополнительно         |                                      |
|--------------------------------------------|--------------------------------------|
| Параметры отправки SMS                     |                                      |
| Номер абонента: 🗸 🗸                        | Ожидание подтверждения (сек.): 100 🚔 |
| Удалить                                    | Неограниченный период ожидания       |
| Очистить                                   | )                                    |
| Параметры прибора                          | Параметры точки доступа              |
| Пароль доступа: 12345678                   | internet                             |
|                                            | сервер поставщика услуг связи        |
| Системный адрес:                           | Логин:                               |
| Режим работы модема: только CSD            | тароль:                              |
| Новый пароль:                              | 🔲 Отправлять незаполненными          |
| Параметры коммуникационного сервера        |                                      |
| IP-адрес сервера, DNS-имя: 194.0.145.66    | 🔲 Отправлять незаполненным           |
| ТСР-порт: 11001                            |                                      |
| Период времени установки / контроля TCP-со | рединения с сервером, с: 300 🔺       |
| Сохранить как Загрузить Очистить           | Передать настройки                   |
|                                            | Сохранить настройки на SIM           |
| Отправка команды                           |                                      |
| Команда:                                   | <ul> <li>Передать команду</li> </ul> |
| Параметры:                                 |                                      |

#### Рисунок 3

Нажмите кнопку «Определить» для автоматического обнаружения подключенного GSMмодема (это может занять некоторое время). Программа определит СОМ-порт, к которому подключен модем и установит необходимые параметры соединения.

Если GSM-модем в системе установлен корректно, а в списке он не появился, то необходимо в диспетчере устройств посмотреть, какой СОМ-порт назначен установленному GSM-модему, и ввести имя СОМ-порта в поле «Имя» (вкладка «Дополнительно», панель «Параметры порта»), остальные параметры – по умолчанию.

3.2 Выбор номера абонента.

В поле «Номер абонента» необходимо ввести номер SIM-карты, установленной в конфигурируемом счетчике. Если номер данной SIM-карты уже однажды вводился, то его можно выбрать из выпадающего списка.

Для отправки SMS-сообщений нескольким конфигурируемым счетчикам,, предусмотрена возможность с помощью инструментов панели «Параметры отправки SMS» создать и редактировать список групповой рассылки (отображается под полем «Номер абонента»):

- чтобы добавить номер в список рассылки необходимо ввести его в поле «Номер абонента» и нажать кнопку *(*;
- для загрузки уже имеющегося списка номеров из текстового файла (напр. phones.txt) необходимо нажать кнопку 💽;
- по нажатию кнопки «Удалить» из списка рассылки будет исключен выделенный номер;
- для удаления всех номеров из списка рассылки необходимо нажать кнопку «Очистить», расположенную слева от данного элемента.

В поле «Ожидание подтверждения (сек)» 60 🚔 введите время ожидания ответа на SMSсообщение (рекомендуется не менее 60 секунд).

#### 3.3 Отправка конфигурации GSM-модему.

После заполнения необходимых настроек для отправки SMS-сообщения необходимо нажать кнопку «Передать настройки».

Если при отправке SMS появляется сообщение об ошибке, необходимо переподключить GSM-модем к ПК. Запустить (или закрыть, если запущено) ПО, поставляющееся вместе с GSM-модемом, перезапустить ПО CE\_SMSC. При выдаче программой CE\_SMSC сообщения об ошибке с кодом 500 следует проверить баланс SIM-карты GSM-модема, подключенного к ПК.

Если количество SMS-сообщений для отправки больше 1, то после получения ответа на первое сообщение сразу же будет отправлено следующее. Дождитесь отправки всех SMS-сообщений и получения на них ответов.

Ответ на SMS сообщение с конфигурацией отобразится в строке состояния программы. В ответе содержится системный адрес счетчика на сервере – он будет выведен в поле «Системный адрес».В случае ошибки при конфигурировании, в ответном SMS сообщении придет код ошибки (см. Приложение А).

Пользователь имеет возможность сохранять в файл/загружать из файла конфигурации GSM-модуля счетчика (кнопки «Сохранить как»/«Загрузить»).

#### 3.4 Сохранение конфигурации на SIM-карте.

Введенные в программе конфигурирования настройки GSM-модуля можно сохранить на SIM-карте установленной в модем подключенный к ПК. Для этого необходимо после заполнения необходимых настроек нажать кнопку «Сохранить настройки на SIM» (Рисунок 4).

| CE_SMSC                                              | X                               |
|------------------------------------------------------|---------------------------------|
| ыберите модем:                                       | • Определить                    |
| Установка параметров Дополнительно                   |                                 |
| Параметры отправки SMS                               |                                 |
| Номер абонента:                                      | ние подтверждения (сек.): 100 🚔 |
| Удалить 🗧 Нее                                        | ограниченный период ожидания    |
| Очистить                                             |                                 |
| Параметры прибора                                    | Параметры точки доступа         |
| Пароль доступа: 12345678                             | internet                        |
|                                                      | сервер поставщика услуг связи   |
| Системный адрес:                                     | Логин:                          |
| Режим работы модема: только CSD 🔹                    | Пароль:                         |
| Новый пароль:                                        | Отправлять незаполненными       |
| Параметры коммуникационного сервера                  |                                 |
| IP-адрес сервера, DNS-имя: 194.0.145.66              | правлять незаполненным          |
| ТСР-порт: 11001                                      |                                 |
| Период времени установки / контроля ТСР-соединения с | сервером, с: 300                |
| Сохранить как Загрузить Очистить                     | Передать настройки              |
|                                                      | Сохранить настройки на SIM      |
| _ Отправка команды                                   |                                 |
| Команда: Выключить питание GSM модема на время, с    | са 🔻 Передать команду           |
| Параметры: 60                                        |                                 |
|                                                      |                                 |
| рочитано сообщений: 2                                | Выход                           |

#### Рисунок 4

После установки этой SIM-карты в GSM-модуль счетчика (порядок установки см. п. 2.1.1, порядок замены – п. 4), настройки, сохраненные на ней, будут применены в GSM-модуле автоматически после включения питания счетчика.

В случае последующего конфигурирования данного GSM-модуля с помощью отправки СМС-сообщения, сохраненная на SIM-карте, конфигурация удаляется.

#### 3.5 Отправка команды GSM-модему.

Если необходимо отправить команду GSM-модулю счетчика, с которым производится работа, заполните поле «Номер абонента», выберите нужную команду из выпадающего списка «Команда» и, если это необходимо, в поле «Параметры» введите параметры команды. Затем нажмите кнопку «Передать команду». Команды отправляются в отдельном SMSсообщении.

| •                |
|------------------|
| Передать команду |
|                  |

Рисунок 5

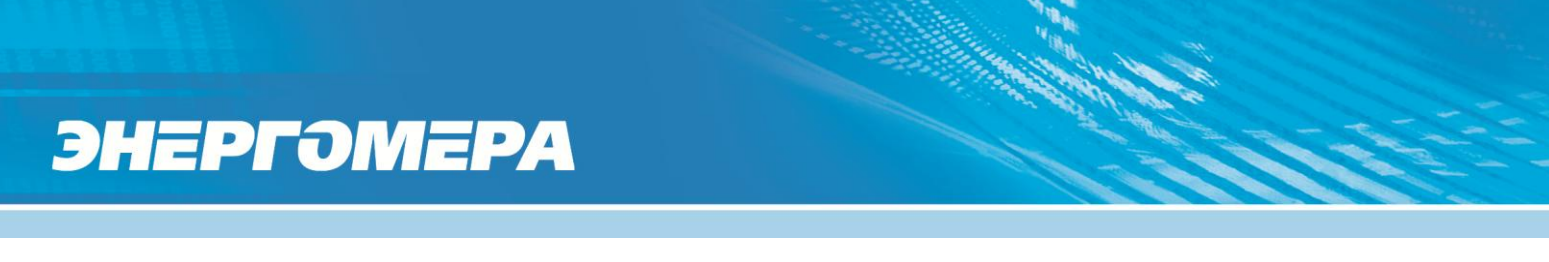

- «Запросить статус» запрос текущего состояния GSM-модема.
- «Выключение питания GSM-модема на время» выключение питания GSMмодема для замены SIM-карты без снятия питания со счетчика. Время выключения в секундах задается в поле «Параметры» (более подробно см. п. 4).
- «Перезагрузка GSM-модема».
- «Выбор рабочего диапазона частот» см п. 5.

3.6 Дополнительные функции.

| юерите модем:                                                                                                    |                                                                                                    |                                   |              | • Определить     |
|----------------------------------------------------------------------------------------------------|----------------------------------------------------------------------------------------------------|-----------------------------------|--------------|------------------|
| становка парамет                                                                                                    | ров Дополнителы                                                                                                    | 10                                |              |                  |
| Сформированное                                                                                                    | сообщение                                                                                                    |                                   |              |                  |
| Сообщение №                                                                                                    | -                                                                                                    |                                   |              |                  |
|                                                                                                    |                                                                                                    |                                   |              | *                |
|                                                                                                    |                                                                                                    |                                   |              | -                |
| Символов: 0                                                                                                    |                                                                                                    |                                   | 🔲 Команда    | Сформировать     |
| Чтение SMS                                                                                                    |                                                                                                    |                                   |              |                  |
| Статус сообщения<br>ВХОДЯЩЕЕ<br>Отправитель: +79<br>Дата отправки: 28<br>Текст сообщения:<br>000000DA<br>ОК<br>STAT_00 | : Прочитано<br>197485933<br>.11.2014 10:36:02 +(                                                                                                    | 1300                              |              | E                |
| V1.2b<br>Индекс: 2                                                                                                    |                                                                                                    | -                                 |              | Ŧ                |
| V1.2b<br>Индекс: 2<br>Получить список                                                                                  | SIM -                                                                                                    | <br>Очистить                      |              | Ŧ                |
| V1.2b<br>Индекс: 2<br>Получить список<br>Параметры моден                                                               | : SIM ▼ (<br>wa                                                                                                    | Очистить                          | ъбщений. Пъс | T CIM            |
| V1.2b<br>Индекс: 2<br>Получить список<br>Параметры модел<br>COM порт:                                                  | : SIM ▼ (<br>wa<br>COM14 ▼                                                                                                    |                                   | общений: Пам | т<br>ять SIМ т   |
| V1.2b<br>Индекс: 2<br>Получить список<br>Параметры модеr<br>СОМ порт:<br>Скорость:                                     | SIM • (<br>Ma<br>COM14 •<br>115200 •                                                                                                    | <br>Очистить<br>Хранилище СМС соо | общений: Пам | ▼<br>илъ SIМ ▼   |
| V1.2b<br>Индекс: 2<br>Получить список<br>Параметры модек<br>СОМ порт:<br>Скорость:<br>Таймаут (мс):                    | SIM (<br>Ma<br>COM14 (<br>115200 (<br>1000 (<br>1000 ( | <br>Очислить<br>Хранилище СМС сос | общений: Пам | v<br>RT⊳SIM v    |
| V1.2b<br>Индекс: 2<br>Получить список<br>Параметры модег<br>СОМ порт:<br>Скорость:<br>Таймаут (мс):<br>Разъединить     | ка<br>Сом14 v<br>115200 v<br>Соединить                                                                                                    | <br>Очистить<br>Хранилище СМС сос | общений: Пам | т<br>ять SIM – v |

#### Рисунок 6

На вкладке «Дополнительно» (Рисунок 6) пользователь имеет возможность получить список SMS-сообщений из выбранного хранилища подключенного GSM-модема с помощью панели «Чтение SMS», а также редактировать параметры соединения в панели «Параметры порта».

Для получения списка SMS-сообщений, хранящихся на SIM-карте или в модеме, необходи-

мо выбрать хранилище из выпадающего списка **м** и нажать кнопку «Получить список». По нажатию кнопки «Очистить» SIM-карта модема и панель со списком SMS-сообщений будут очищены.

Для выбора хранилища для сохранения входящих сообщений необходимо выбрать соответствующий пункт из выпадающего списка «Хранилище СМС сообщений».

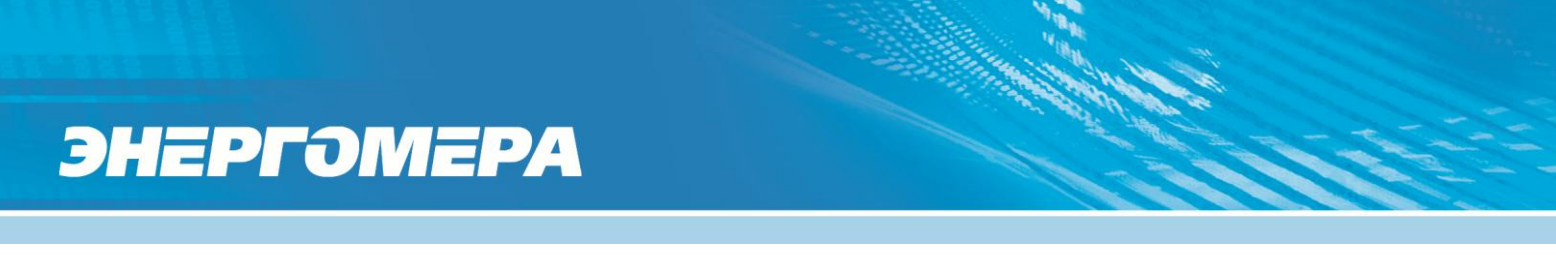

4 Порядок замены SIM-карты без отключения питания счетчика.

ВНИМАНИЕ: при замене SIM-карты необходимо соблюдать меры электробезопасности, т.к. лоток SIM-карты находится в непосредственной близости с винтами зажимной колодки счетчика.

Для замены SIM-карты необходимо предварительно отправить на GSM-модуль счетчика команду отключения питания на необходимое время:

- В программе CE\_SMSC в поле «Отправка команды» (см. Рисунок 7) необходимо выбрать команду «Отключение питания GSM модема на время».

| Отправка команды |                                                                |  |  |  |
|------------------|----------------------------------------------------------------|--|--|--|
| Команда:         | Выключить питание GSM модема на время, се 🔻 🛛 Передать команду |  |  |  |
| Параметры:       | 60                                                             |  |  |  |
|                  |                                                                |  |  |  |

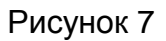

- В поле «Параметры» ввести время в секундах, на которое необходимо отключить питание модема. Время должно быть достаточным для извлечения SIM-карты из счетчика.
- Нажать кнопку «Передать команду» и дождаться ответа от GSM-модуля (необходимо учитывать что отсчет времени начинается с момента когда GSM-модуль отправит ответное CMC-сообщение, а не когда оно дойдет).
- Извлечь SIM-карту из GSM-модуля счетчика.
- Вставить другую SIM-карту в GSM-модуль счетчика.

В GSM-модулях с версией ВПО 1.2 и выше возможна замена SIM-карты без отключения питания счетчика. Определение SIM-карты и начало работы GSM-модуля с новой SIM-картой произойдет не позднее чем через интервал времени заданный в параметре «Период времени установки/контроля TCP-соединения с сервером» (см. Таблица 1).

Версия ВПО GSM-модуля отображается в строке состояния программы CE\_SMSC при получении ответа на любое CMC-сообщение с настройками (см. п. 3.3) или любой команды, например – запрос статуса (см. п. 3.5).

| Ответ счетчика: 000000DA OK STAT_00 V1.2 | Выход |
|------------------------------------------|-------|
|------------------------------------------|-------|

Рисунок 8

### 5 Контроль уровня сигнала и выбор рабочего частотного диапазона GSM-модуля.

По умолчанию GSM модуль настроен на автоматический выбор частотного диапазона GSM сети. В плохих условиях приема сигнала сотовой сети GSM-модуль может автоматически пе-

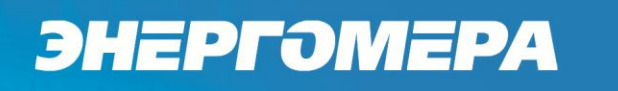

реключаться с одного частотного диапазона на другой. В момент переключения возможна потеря данных при обмене по GSM-каналу.

В этом случае рекомендуется жестко задать GSM-модулю рабочий частотный диапазон (900 МГц или 1800 МГц). Для этого с помощью программы CE\_SMSC необходимо отправить команду «Выбор рабочего диапазона частот» (Рисунок 9) GSM-модулю с нужными параметрами.

| Отправка кома | нды                             |   |                  |
|---------------|---------------------------------|---|------------------|
| Команда:      | Выбрать рабочий диапазон частот | - | Передать команду |
| Параметры:    | GSM900 🔹                        |   |                  |

Рисунок 9

Информация о текущем частотном диапазоне и уровне сигнала сотовой связи отображается на индикаторе счетчика в группе «Служебная информация» (окно – «Служебные параметры») с периодичностью 5 сек. Время отображения информации – 2 сек (Рисунок 10).

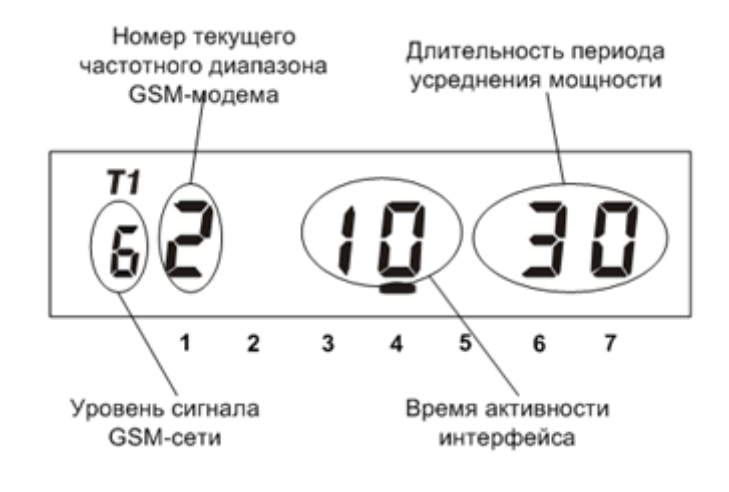

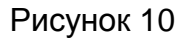

#### Таблица 2 - Расшифровка значений уровня сигнала.

| Значение | Уровень сигнала |  |
|----------|-----------------|--|
| 0        | -113111 дБм     |  |
| 1        | -109105 дБм     |  |
| 2        | -10399 дБм      |  |
| 3        | -9793 дБм       |  |
| 4        | -9187 дБм       |  |
| 5        | -8581 дБм       |  |
| 6        | -7975 дБм       |  |
| 7        | -7369 дБм       |  |
| 8        | -6763 дБм       |  |
| 9        | > -61 дБм       |  |

#### Таблица 3 - Расшифровка значений частотных диапазонов.

| Значение | Диапазон     |
|----------|--------------|
| 0        | Не определен |
| 1        | 850 MГц      |
| 2        | 900 МГц      |
| 3        | 1800 МГц     |
| 4        | 1900 МГц     |

Данная информация отображается, только если GSM модуль настроен на следующие режимы:

- Только прием SMS-сообщений.
- CSD режим.

В остальных режимах GSM модуля вывод информации об уровне сигнала отключен.

В режиме CSD во время активного соединения отображение информации приостанавливается. После завершения соединения – возобновляется.

Для стабильной передачи данных по GSM каналам связи рекомендуемый уровень сигнала не ниже -85 дБм («5» на индикаторе). Антенны, поставляемые в комплекте со счетчиком предназначены для хороших условий приема. При пониженном уровне сигнала рекомендуется устанавливать выносную антенну с более высоким коэффицинтом усиления. Следует обратить внимание на то что антенны бывают как двухдиапазонные (рассчитанные на работу в обоих диапазонах 900 МГц и 1800 МГц) так и однодиапазонные (рассчитанные на работу только в одном частотном диапазоне). Поэтому при выборе антенны нужно учитывать на какой диапазон настроен GSM-модуль счетчика.

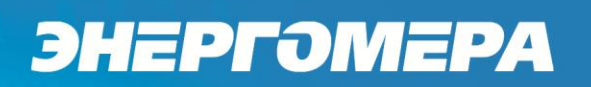

#### 6 Режим динамического IP-адреса.

6.1 Необходимое оборудование:

- SIM-карта для установки в счетчик;
- GSM-модем (для конфигурирования GSM-модуля счетчика);
- SIM-карта для установки в USB GSM-модем;
- программа для конфигурирования GSM-модуля счетчика «CE\_SMSC»;
- технологическое ПО «Admin Tools» (версия не ниже 3.4b);
- персональный компьютер (Windows XP/7).

#### 6.2 Конфигурирование GSM-модуля счетчика

6.2.1 Вставьте SIM-карту в счетчик, включите питание и убедитесь в том что GSMмодуль проинициализировался (см. п. 2.1). Подключите GSM-модем к компьютеру.

6.2.2 Для проверки работоспособности GSM-модуля счетчика необходимо с помощью программы CE\_SMSC провести его конфигурацию. Для этого запустите программу CE\_SMSC и настройте необходимые параметры на вкладке «Установка параметров».

Для режима динамического IP-адреса должны быть настроены следующие параметры:

- Пароль доступа (по умолчанию «12345678»).
- Режим работы модема «Динамический IP».
- Параметры точки доступа (точка доступа, пароль, логин).

| 5 | Настройки толки достига в изаются опоратором соторой орган при приоброто                                                                                                    |
|---|----------------------------------------------------------------------------------------------------|
|   | нии SIM-карт. Настройки включают в себя три параметра:                                                                                                    |
|   | – точка доступа (APN);                                                                                                    |
|   | – логин для подключения;                                                                                                    |
|   | – пароль.                                                                                                    |
|   | Например:                                                                                                    |
|   | <ol> <li>Если указаны все три параметра,<br/>то необходимо заполнить все поля.</li> <li>Если указана только точка досту-<br/>па без пароля и логина, то необходи-<br/>мо заполнить только поле точки дос-<br/>тупа и установить флажок «Отправ-<br/>лять незаполненными».</li> </ol> |
|   | Параметры точки доступа                                                                                                    |
|   | сервер поставщика услуг связи сервер поставщика услуг связи                                                                                                    |
|   | Логин: mts Логин:                                                                                                    |
|   | Пароль: mts Пароль:                                                                                                    |
|   | □ Отправлять незаполненными                                                                                                    |
|   | - Параметры коммуникационного сервера (IP адрес, порт).                                                                                                    |
|   | Параметры коммуникационного сервера включают в себя:<br>– IP-адрес сервера или DNS-имя;                                                                                                    |

– ТСР-порт;

| – период времени ус | тановки/контроля | ТСР-соединения | с сервером (о |
|---------------------|------------------|----------------|---------------|
| 60 до 65535 сек).   |                  |                |               |

|                                                                                                    | Параметры коммуникационного сервера<br>IP-адрес сервера, DNS-имя: 34.000 36.200 Отправлять незаполненным<br>TCP-порт: 36.000 |  |  |  |  |
|----------------------------------------------------------------------------------------------------|----------------------------------------------------------------------------------------------------|--|--|--|--|
| ТСР-порт:<br>Период времени установки / контроля ТСР-соединения с сервером, с: 300 С<br>При установке флага «Отправлять незаполненными» будет сформирован<br>строка, сбрасывающая настройки параметров коммуникационного сервера н<br>счетчике. |                                                                                                    |  |  |  |  |

Параметры коммуникационного сервера определяются при конфигурировании сервера CE Net-Connection (см. эксплуатационную документацию) на ПО CE Net-Connection.

6.2.3 После заполнения всех необходимых параметров нажмите кнопку «Передать настройки». Дождитесь ответа счетчика на SMS с конфигурацией. После получения SMS с кон-

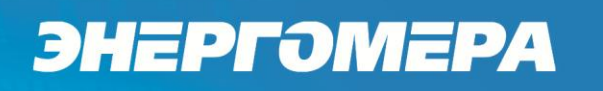

фигурацией счетчик применит полученные параметры, перейдет в режим динамического IPадреса, и будет произведена попытка подключения к GPRS-сети.

6.3 Проверка связи со счетчиком по GPRS-каналу в режиме динамического IP-адреса.

6.3.1 Предварительно настроенный счетчик при успешном подключении к коммуникационному серверу CE Net-Connection получает уникальный системный адрес. Для определения системного адреса счетчика необходимо запустить обозреватель Internet Explorer (или любой другой). Перейти на страницу Web-интерфейса коммуникационного сервера CE Net-Connection. Нажать на ссылку «Войти»:

|                  | 54 ク - 習 C X Go CE NetConnections X Go C                 | ŝ |
|------------------|----------------------------------------------------------|---|
| CENetCor         | nections                                                 |   |
| Общие<br>Главная | CE NetConnections 2.1<br>Пожалуйста авторизуйтерь: Войти | _ |
| Войти            |                                                          |   |

#### Рисунок 11

На странице авторизации нужно заполнить поля «Имя пользователя» и «Пароль», нажать кнопку «Войти» (имя пользователя и пароль определяются на этапе настройки ПО CE Net-Connection):

| Http://10.5.54              | ・ P ~ 習 C X 💽 CE NetConnections 🛛 🗙 | <mark>- □ -×-</mark><br>₩ ☆ ₩ |
|-----------------------------|-------------------------------------|-------------------------------|
| CENetConnec                 | ctions                              |                               |
| Общие                       | CE NetConnections 2.1               |                               |
| <ul> <li>Главная</li> </ul> | Авторизация                         |                               |
| Войти                       | Имя пользователя                    |                               |
|                             | Ilepont.                            |                               |
|                             | Волти                               |                               |
|                             |                                     |                               |

Рисунок 12

На панели слева нажать ссылку «Устройства»:

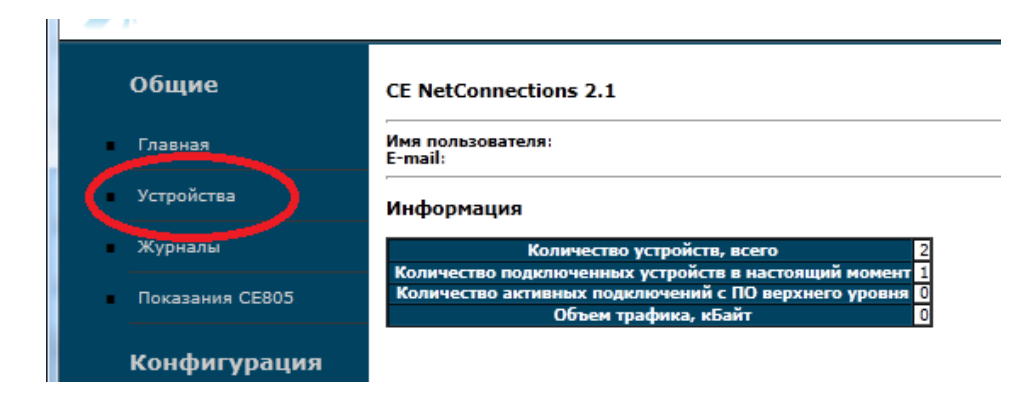

Рисунок 13

В выпадающем списке «Состояние узла» выбрать «Подключен»:

|                  | ←) 🕞 http://10.5.54.16:6000/e 🔎 - 🗟 C × 💽 GE NetConnections × |                                                     |                |                   |                             |                 |                |  |  |
|------------------|---------------------------------------------------------------|-----------------------------------------------------|----------------|-------------------|-----------------------------|-----------------|----------------|--|--|
| CENetConnections |                                                               |                                                     |                |                   |                             |                 |                |  |  |
| Общие            | Общие Устройства                                              |                                                     |                |                   |                             |                 |                |  |  |
| Главная          | Инф                                                           | ормация                                             |                |                   |                             |                 |                |  |  |
| Устройства       | Состо                                                         | яние узла: Подключен 💽 К                            | о ичество стро | к на страницу: 30 | •                           |                 |                |  |  |
| Журналы          | Nº                                                            | Пользовательское наименование                       | Тип прибора    | Серийный номер    | Дата и время<br>подключения | Системный адрес | Состояние узла |  |  |
| Показания СЕ805  |                                                               |                                                     | [              | Объект: defaul    | t                           |                 |                |  |  |
|                  | 2                                                             | Empty                                               | CE201          | 010430055000026   | 2012-11-22 12:24:56         | 0.0.0.2         | Подключен      |  |  |
| Конфигурация     | ация Добавить Экспорт в Ехсеl<br>Страницы 1                   |                                                     |                |                   |                             |                 |                |  |  |
| Пользователи     | Вывед<br>Всего:                                               | Выведено с [1] по [30]<br>Всего: [1]. Страницы: [1] |                |                   |                             |                 |                |  |  |
| Настройки        |                                                               |                                                     |                |                   |                             |                 |                |  |  |

Рисунок 14

В списке подключенных приборов по серийному номеру найти проверяемый счетчик и назначенный ему системный адрес. Если нужного счетчика в списке нет, то подождать некоторое время (~20-30) секунд и обновить страницу (нажать клавишу F5). Если счетчик так и не появился в списке, то значит соединение с коммуникационным сервером не установлено. В этом случае необходимо проверить правильность настроек счетчика, наличие денег на счету SIM-карты.

6.3.2 Для проверки связи со счетчиком по GPRS-каналу в режиме динамического IPадреса необходимо запустить технологическое ПО «Admin Tools» (версии не ниже 3.4b). Выбрать тип счетчика, протокол обмена – «Протокол ГОСТ Р МЭК61107», канал связи – «СЕ NetConnections».

| AdminTools                                                 |                                    |                                | _ 0 <b>X</b>            |  |  |
|------------------------------------------------------------|------------------------------------|--------------------------------|-------------------------|--|--|
|                                                            |                                    |                                |                         |  |  |
| Сервис Справочник Вид Перехс                               | д?<br>I9 615 6                     | ===   <b>D</b>                 |                         |  |  |
| Назад Вперед Вверх Устройство                              | 🚰 📂<br>Сеть Протокол Канал связи Х | ранилище Свойства Пользовате.  | 88 т Шшт<br>ли Язык Вид |  |  |
| Путь: Устройство\СЕ201                                     |                                    |                                | 芛 Переход               |  |  |
| Параметры устройств 👻                                      | 🖲 Авторизация 🏮 Завершить с        | еанс 🔋 Поиск устройства        |                         |  |  |
| 🖃 🚽 Устройство 🔺                                           | Устройство                         |                                |                         |  |  |
| CE102                                                      | Тип устройства Заводской номе      | р Сеанс связи Состояние обмена | Результат обмена        |  |  |
|                                                            |                                    |                                |                         |  |  |
|                                                            |                                    |                                |                         |  |  |
|                                                            | Авторизация                        |                                |                         |  |  |
|                                                            |                                    |                                |                         |  |  |
|                                                            |                                    |                                |                         |  |  |
|                                                            |                                    |                                |                         |  |  |
|                                                            | Крира свери                        |                                |                         |  |  |
|                                                            | Ханал связи                        |                                | Установить соединение   |  |  |
| Для продолжения работы неоходимо                           | хранилище данных                   | SKCHOPT B MS EXCEI             | • установить соединение |  |  |
| выполнить деиствие "Авторизация" или<br>"Поиск устройства" | Список задач                       | ]                              |                         |  |  |
|                                                            | CE201 (v06)                        |                                |                         |  |  |
|                                                            | CE201 (v07)                        |                                |                         |  |  |
|                                                            | CE201 (v08)                        |                                |                         |  |  |
|                                                            | CE201 (v21)                        |                                |                         |  |  |
|                                                            | CE201 (v22)                        |                                |                         |  |  |
|                                                            |                                    |                                |                         |  |  |
|                                                            |                                    |                                |                         |  |  |
|                                                            |                                    |                                |                         |  |  |

- Рисунок 15
- 6.3.3 Настройки протокола обмена (Рисунок 16)
  - время ожидания ответа: 15000 мс;
  - количество перезапросов: 0;
  - задержка между получением сообщения и передачей ответа: 200;
  - обмен только на начальной скорости.

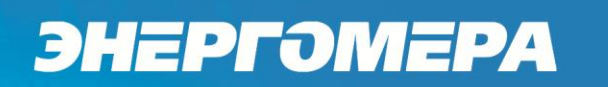

| 🐑 Протокол обмена данными по Г                             | ОСТ Р МЭК 61107-2 🔜 🎫 |  |  |  |
|------------------------------------------------------------|-----------------------|--|--|--|
| Настройки О программе                                      |                       |  |  |  |
|                                                            |                       |  |  |  |
| Время ожидания ответа:                                     | 15000                 |  |  |  |
| Количество перезапросов:                                   | 0                     |  |  |  |
| Задержка между получением<br>сообщения и передачей ответа: | 200                   |  |  |  |
| Обмен только на начальной ског                             | рости                 |  |  |  |
| Обмен по PLC или радио-интерф                              | ейсу                  |  |  |  |
| 🕅 Защита от НСД                                            |                       |  |  |  |
| Тип контрольного кода CRC-16                               |                       |  |  |  |
| Использовать групповое чтение                              |                       |  |  |  |
|                                                            |                       |  |  |  |
|                                                            |                       |  |  |  |
|                                                            |                       |  |  |  |
|                                                            |                       |  |  |  |
|                                                            | Ok Отмена             |  |  |  |
| L                                                          |                       |  |  |  |

Рисунок 16

6.3.4 Настройки канала связи «CE NetConnections» на соединение по TCP/IP-протоколу (Рисунок 17):

- в поле «IP-адрес» ввести IP-адрес, соответствующий серверу CE Net-Connection;
- в поле «Порт» ввести номер порта, соответствующий порту сервера CE Net-Connection.

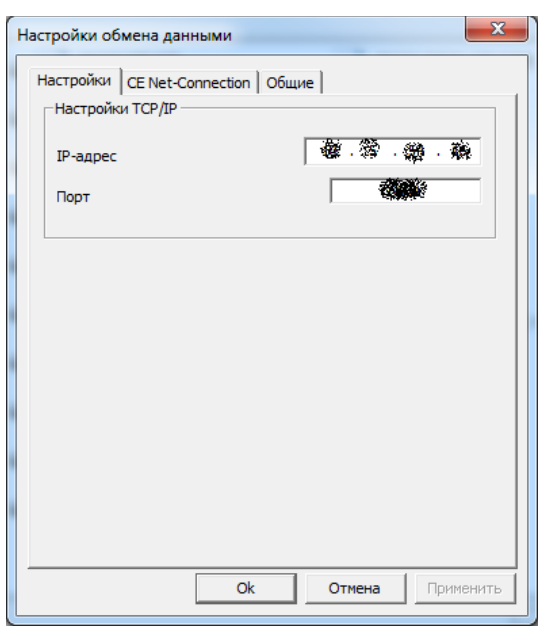

Рисунок 17

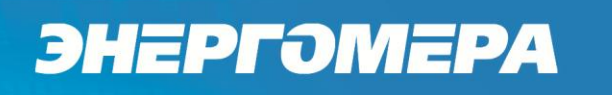

На вкладке «CE Net-Connection» (Рисунок 18) установить флажок «Режим прямого доступа», «Программный контроль четности». В поле «Системный адрес» ввести системный адрес счетчика, полученный в п. 6.3.1.

| Настройки об                                                                                                    | мена данными      | ×                |  |  |  |  |
|----------------------------------------------------------------------------------------------------|-------------------|------------------|--|--|--|--|
| Настройки                                                                                                    | CE Net-Connection | Общие            |  |  |  |  |
| Настройки СЕ-NC<br>Настройки СЕ-NC<br>Кастойки СЕ-NC<br>Кастойки СЕ |                   |                  |  |  |  |  |
| <ul> <li>Програминый контроль четности 7-Е-1</li> <li>Отображать в мониторе обмена служебный трафик</li> </ul>                                                                                                    |                   |                  |  |  |  |  |
|                                                                                                    | Ok                | Отмена Применить |  |  |  |  |

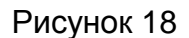

6.3.5 Нажать кнопку «Установить соединение». При успешном соединении появится сообщение:

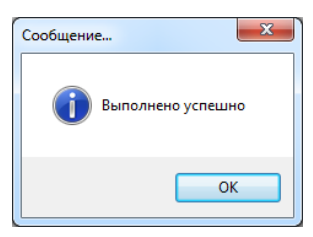

Рисунок 19

В случае ошибки установки соединения появится сообщение об ошибке. Если отобразится сообщение вида:

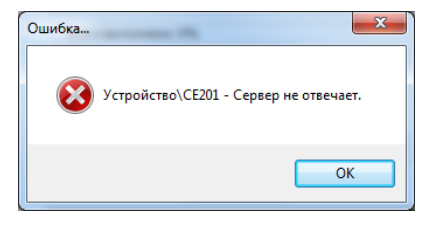

Рисунок 20

Это означает, нет ответа от коммуникационного сервера и необходимо проверить настройки канала связи (п. 6.3.4).

6.3.6 Для проверки обмена со счетчиком по каналу GPRS нажать кнопку «Авторизация». Успешная авторизация свидетельствует об исправном и правильно настроенном GPRSканале счетчика.

Связь со счетчиком можно проконтролировать на ЖК-индикаторе счетчика в окне «Начальная скорость обмена». Во время обмена будут индицироваться символы «i» и «о» (см. Рисунок 2 п. 2.1). Если авторизация прошла успешно, а индикации символов на ЖК-индикаторе нет, значит, был введен системный адрес, соответствующий другому счетчику. В этом случае необходимо правильно определить системный адрес и внести его в настройки канала связи.

#### 7 Режим статического IP-адреса.

7.1 Необходимое оборудование:

- SIM-карта с подключенной услугой «Статический IP-адрес» (для установки в проверяемый счетчик);
- GSM-модем;
- SIM-карта для установки в GSM-модем;
- программа для конфигурирования GSM-модуля счетчика «CE\_SMSC»;
- технологическое ПО «Admin Tools»;
- персональный компьютер (Windows XP/7).

7.2 Конфигурирование GSM-модуля счетчика.

7.2.1 Вставьте SIM-карту в счетчик, включите питание и убедитесь в том что GSMмодуль проинициализировался (см. п. 2.1). Подключите GSM-модем к компьютеру.

7.2.2 Для проверки работоспособности GSM-модуля счетчика необходимо с помощью программы CE\_SMSC провести его конфигурацию. Для этого запустите программу CE\_SMSC и настройте необходимые параметры на вкладке «Установка параметров».

Для режима статического IP-адреса должны быть настроены следующие параметры:

- Пароль доступа (по умолчанию «12345678»).
- Режим работы модема «Статический IP».
- Параметры точки доступа (точка доступа, пароль, логин).

| ΙΕΡΓΟΜΕΡΑ                                                                                 |                                                                                                    |
|-------------------------------------------------------------------------------------------|----------------------------------------------------------------------------------------------------|
| Настройки точки доступа выдаются опе<br>нии SIM-карт. Настройки включают в себя           | ератором сотовой связи при приобрет<br>і три параметра:                                                                                                    |
| – точка доступа (APN);                                                                    |                                                                                                    |
| – логин для подключения;                                                                  |                                                                                                    |
| – пароль.                                                                                 |                                                                                                    |
| Например:                                                                                 |                                                                                                    |
| <ol> <li>Если указаны все три параметра,<br/>то необходимо заполнить все поля.</li> </ol> | <ol> <li>Если указана только точка дост<br/>па без пароля и логина, то необход<br/>мо заполнить только поле точки до<br/>тупа и установить флажок «Отпра<br/>лять незаполненными».</li> </ol> |
| Параметры точки доступа<br>realips.kuban<br>сервер поставщика услуг связи                 | Параметры точки доступа<br>fixed.kvk<br>сервер поставщика услуг связи                                                                                                    |
| Логин: jmts                                                                               | Пароль:                                                                                                    |
|                                                                                           |                                                                                                    |

 Параметры коммуникационного сервера (IP адрес сервера – не заполнять, TCPпорт – любой доступный порт, например 80).

7.2.3 После заполнения всех необходимых параметров нажмите кнопку «Передать настройки». Дождитесь ответа счетчика на SMS с конфигурацией. После получения SMS с конфигурацией счетчик применит полученные параметры, перейдет в режим статического IPадреса, и будет произведена попытка подключения к GPRS-сети.

7.3 Проверка связи со счетчиком по GPRS-каналу в режиме статического IP-адреса.

7.3.1 Предварительно настроенный счетчик после включения питания и инициализации GSM-модуля (см. п. 2.1) устанавливает TCP/IP сессию и ждет подключения клиента.

7.3.2 Убедитесь, что ПК имеет выход в сеть Internet. (ВНИМАНИЕ! ПО «Admin Tools» может устанавливать соединение только через internet-канал без использования Proxy-сервера).

7.3.3 Для проверки связи со счетчиком по GPRS-каналу в режиме статического IPадреса необходимо запустить технологическое ПО «Admin Tools». Выбрать тип счетчика, протокол обмена – «Протокол ГОСТ Р МЭК61107», канал связи – «Ethernet».

| AdminTools                                                                                     |                                                                                                    |                                                                                                |                                                | _ 🗆 🗙              |
|------------------------------------------------------------------------------------------------|----------------------------------------------------------------------------------------------------|------------------------------------------------------------------------------------------------|------------------------------------------------|--------------------|
| Сервис Справочник Вид Пер                                                                      | еход ?                                                                                                    |                                                                                                |                                                |                    |
| Со - Со - Со - Со - Со - Со - Со - Со -                                                        | I 🛃 🧖 🔛 Тво Сеть Протокол Канал связи                                                                                                    | Хранилище Свойства Пользова                                                                    | атели Язык Вид                                 |                    |
| Путь: Устройство\СЕ201                                                                         |                                                                                                    |                                                                                                |                                                | 🔁 Переход          |
| Параметры устройств 👻                                                                          | 🤨 Авторизация 🛛 🍋 Завершить сеа                                                                                                    | нс 🔋 Поиск устройства                                                                          |                                                | Монитор обмена 🛛 👻 |
| CE102M                                                                                         | Устройство                                                                                                    | о Сеанс связи Состояние обмен                                                                  | а Результат обмена                             |                    |
| Для продолжения работы неоходимо<br>выполнить действие "Авторизация"<br>или "Поиск устройства" | Авторизация<br>Идентификатор устройства<br>Пароль доступа<br>Настройки<br>Протокол обмена<br>Канал связи<br>Хранилище данных<br>Список задач<br>СЕ201<br>СЕ201 (v06)<br>СЕ201 (v07)<br>СЕ201 (v07)<br>СЕ201 (v20)<br>СЕ201 (v20) | *****           Протокол ГОСТ Р МЭК 61107-2001           Ethernet           Экспорт в MS Excel | Установить соединение<br>Установить соединение |                    |

Рисунок 21

7.3.4 Настройки протокола обмена:

- время ожидания ответа: 15000 мс;
- количество перезапросов: 0;
- задержка между получением сообщения и передачей ответа: 200;
- обмен только на начальной скорости.

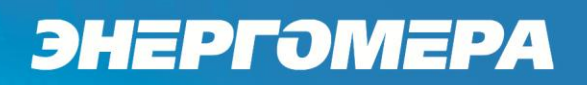

| 😰 Протокол обмена данными по Г                             | ОСТ Р МЭК 61107-2 💌           |  |  |  |  |  |  |
|------------------------------------------------------------|-------------------------------|--|--|--|--|--|--|
| Настройки О программе                                      |                               |  |  |  |  |  |  |
| Время ожидания ответа:                                     | 15000                         |  |  |  |  |  |  |
| Количество перезапросов:                                   | 0                             |  |  |  |  |  |  |
| Задержка между получением<br>сообщения и передачей ответа: | 200                           |  |  |  |  |  |  |
| 📝 Обмен только на начальной скор                           | рости                         |  |  |  |  |  |  |
| 🔲 Обмен по PLC или радио-интерф                            | ейсу                          |  |  |  |  |  |  |
| 🔲 Защита от НСД                                            | 🕅 Защита от НСД               |  |  |  |  |  |  |
| Tun контрольного кода CRC-16                               | Тип контрольного кода CRC-16  |  |  |  |  |  |  |
| Использовать групповое чтение                              | Использовать групповое чтение |  |  |  |  |  |  |
|                                                            |                               |  |  |  |  |  |  |
|                                                            |                               |  |  |  |  |  |  |
|                                                            |                               |  |  |  |  |  |  |
|                                                            |                               |  |  |  |  |  |  |
|                                                            | Ok Отмена                     |  |  |  |  |  |  |

Рисунок 22

- 7.3.5 Настройки канала связи «Ethernet» на соединение по TCP/IP-протоколу:
  - в поле «IP-адрес» ввести IP-адрес, соответствующий установленной в счетчике SIM-карте, выданной оператором сотовой связи;

IP-адрес назначается SIM-карте при подключении услуги «Статический IPадрес». Каждая SIM-карта с подключенной услугой имеет свой уникальный IPадрес. При наличии нескольких SIM-карт для избежания путаницы рекомендуется составить таблицу соответствия 19-значного кода ICCID SIM-карт (напечатан на SIM-карте) с абонентским номером и назначенным IP-адресом.

– в поле «Порт» ввести номер порта установленного в настройках GSM-модуля счетчика (п. 7.2.2).

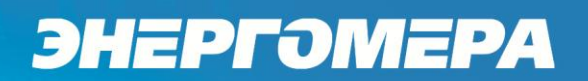

|   | 9 | Настройки обмена   | данными |        |          | x    |
|---|---|--------------------|---------|--------|----------|------|
| 1 | H | настройки Общие    |         |        |          | _    |
| 1 |   | —Настройки TCP/IP— |         |        |          | ון ר |
|   |   | ІР-адрес           |         | 8 S    | · 🐑 · 🏟  |      |
|   |   | Порт               |         |        | 57. C    |      |
|   |   |                    |         |        |          |      |
|   |   |                    |         |        |          |      |
|   |   |                    |         |        |          |      |
|   |   |                    |         |        |          |      |
|   |   |                    |         |        |          |      |
|   |   |                    |         |        |          |      |
|   |   |                    |         |        |          |      |
|   |   |                    |         |        |          |      |
|   |   |                    | Ok      | Отмена | Применит | ъ    |
|   |   |                    |         |        |          |      |

7.3.6 Нажать кнопку «Установить соединение». При успешном соединении появится сообщение:

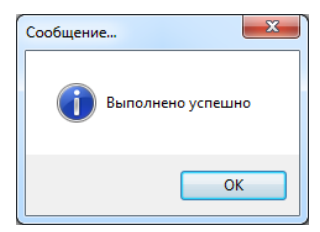

#### Рисунок 24

При ошибке установки соединения появится соответствующее сообщение. В этом случае необходимо проверить настройки канала связи (п. 7.3.5), а также настройки счетчика (п. 7.2.2).

7.3.7 Для проверки обмена со счетчиком по каналу GPRS нажать кнопку «Авторизация». Успешная авторизация свидетельствует об исправном и правильно настроенном GPRSканале счетчика.

Связь со счетчиком можно проконтролировать на ЖК-индикаторе счетчика в окне «Начальная скорость обмена». Во время обмена будут индицироваться символы «i» и «о» (см. рисунок п. 2.1). Если авторизация прошла успешно, а индикации символов на ЖК-индикаторе нет, значит был введен IP-адрес, соответствующий SIM-карте, установленной в другом счетчике. В этом случае необходимо проверить настройки канала связи.

### 8 Режим CSD.

8.1 Необходимое оборудование

- GSM модем (USB модемы не поддерживают режим CSD).
- Две SIM-карты для установки в GSM модем и счетчик.
- Программа для конфигурирования GSM модуля счетчика «CE\_SMSC».
- Технологическое ПО "Admin Tools".
- Персональный компьютер (Windows XP/7).

8.2 Конфигурирование GSM модуля счетчика

8.2.1 Вставьте SIM-карту в счетчик, включите питание и убедитесь в том что GSMмодуль проинициализировался (см. п. 2.1). Подключите GSM-модем поддерживающий передачу данных в режиме CSD к компьютеру.

8.2.2 Для проверки работоспособности GSM-модуля счетчика необходимо с помощью программы CE\_SMSC провести его конфигурацию. Для этого запустите программу CE\_SMSC и настройте необходимые параметры на вкладке «Установка параметров».

Для режима CSD должны быть настроены следующие параметры:

- Пароль доступа (по умолчанию «12345678»).
- Режим работы «только CSD».
- Период времени установки/контроля соединения: рекомендуется не менее 300 сек.
- Остальные параметры в этом режиме не имеют значения;

8.2.3 После заполнения всех необходимых параметров нажмите кнопку «Передать настройки». Дождитесь ответа счетчика на SMS с конфигурацией. После получения SMS с конфигурацией счетчик применит полученные параметры, перейдет в режим CSD и будет ожидать входящего соединения.

8.3 Проверка связи со счетчиком по CSD

8.3.1 Предварительно настроенный счетчик после включения питания и инициализации GSM-модуля (см. п. 2.1) ожидает входящего подключения.

8.3.2 Подключите GSM модем поддерживающий передачу данных в режиме CSD к компьютеру.

8.3.3 Для проверка связи со счетчиком по CSD соединению необходимо запустить технологическое ПО «Admin Tools». Выбрать тип счетчика, протокол обмена – «Протокол ГОСТ Р МЭК61107», канал связи – «HAYES-модем (асинхр.)».

| AdminTools                                                                                                    |                                                                                                    |                                       |                       |         |
|----------------------------------------------------------------------------------------------------|----------------------------------------------------------------------------------------------------|---------------------------------------|-----------------------|---------|
| Сервис Справочник Вид Пер<br>Сораности Справочник Вид Пер<br>Назад Вперед Вверх Устройст                                                                | реход ?<br>Во Сеть Протокол Канал связи                                                               | 😿 📝 🕵<br>1 Хранилище Свойства Пользов | атели Язык Вид        |         |
| Путь: Устройство\СЕ201                                                                                                    | <b>*</b> • • • •                                                                                      |                                       |                       | Переход |
| Эренстройство           Эренстройство           СЕ NetConnections           СЕ 102           СЕ 102M           СЕ 201           СЕ 208           СЕ 300 | Устройство<br>Тип устройства Заводской номе<br>Авторизация                                            | р Сеанс связи Состояние обмена        | Результат обмена      |         |
|                                                                                                    | Идентификатор устройства<br>Пароль доступа<br>Настройки<br>Протокол обмена<br>Канал свози             | Протокол ГОСТ Р МЭК 61107-2001        |                       | 1       |
|                                                                                                    | Хранилище данных                                                                                      | Экспорт в MS Excel                    | Установить соединение |         |
| Для продолжения работы неоходимо<br>выполнить действие "Авторизация" или<br>"Поиск устройства"                                                          | CE201 (v06)<br>CE201 (v07)<br>CE201 (v08)<br>CE201 (v20)<br>CE201 (v21)<br>CE201 (v22)<br>CE201 (v23) |                                       |                       |         |
|                                                                                                    |                                                                                                    |                                       |                       | .::     |

### Рисунок 25

- 8.3.4 Рекомендуемые настройки протокола обмена:
  - время ожидания ответа: 20000 мс,
  - количество перезапросов: 0,
  - задержка между получением сообщения и передачей ответа: 200,
  - обмен только на начальной скорости.

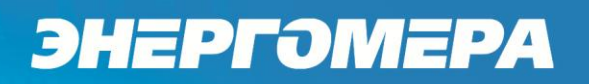

| 💿 Протокол обмена данными по Г                              | ОСТ Р МЭК 61107-2 |  |
|-------------------------------------------------------------|-------------------|--|
| Настройки О программе                                       |                   |  |
| Время ожидания ответа:                                      | 15000             |  |
| Количество перезапросов:                                    | 0                 |  |
| Задержка между получением 200 сообщения и передачей ответа: |                   |  |
| 📝 Обмен только на начальной скор                            | рости             |  |
| 🔲 Обмен по PLC или радио-интерф                             | ейсу              |  |
| 🗐 Защита от НСД                                             |                   |  |
| 🔲 Тип контрольного кода CRC-16                              |                   |  |
| Использовать групповое чтение                               |                   |  |
|                                                             |                   |  |
|                                                             |                   |  |
|                                                             |                   |  |
|                                                             |                   |  |
|                                                             | Ok Отмена         |  |

Рисунок 26

- 8.3.5 Настройки канала связи «НАҮЕЅ-модем (асинхр.)»:
  - в поле «Номер телефона» ввести абонентский номер телефона установленной в счетчике SIM карте;

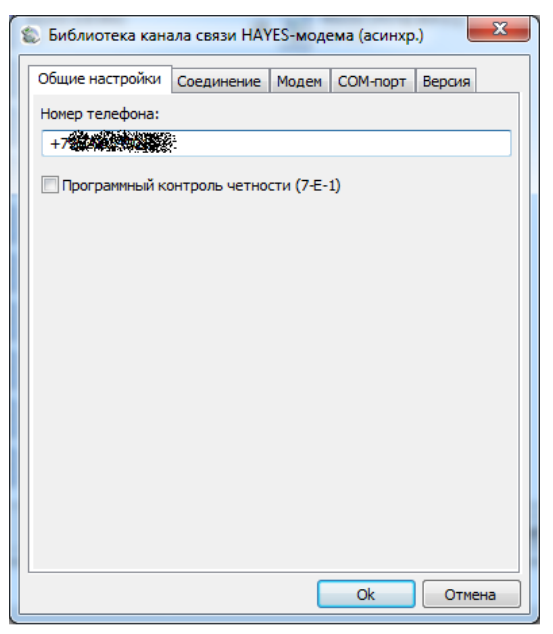

- На вкладке «Соединение» ввести желаемые настройки установления соединения;

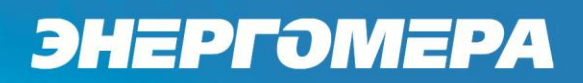

| 💲 Библиотека канала связи HAYES-модема (асинхр.                 |        |
|-----------------------------------------------------------------|--------|
| Общие настройки Соединение Модем СОМ-порт                       | Версия |
| Число попыток повторного соединения:                            | 2      |
| Время ожидания соединения, с:                                   | 60     |
| Разрывать соединение при неактивности, мин, 0 - не<br>разрывать | 3      |
| 🕅 Ждать гудок перед набором номера                              |        |
| 🔲 Тональный набор                                               |        |
|                                                                 |        |
|                                                                 |        |
|                                                                 |        |
|                                                                 |        |
|                                                                 |        |
|                                                                 |        |
|                                                                 |        |
|                                                                 |        |
| Ok                                                              | Отмена |

- На вкладке «СОМ-порт» выбрать СОМ-порт, к которому подключен GSM модем, и скорость обмена с ним;

| 🐒 Библиотека кана                                                                                                    | ала связи НАУ | ′ES-моде | ема (асинхр | .) 💌   |
|----------------------------------------------------------------------------------------------------|---------------|----------|-------------|--------|
| Общие настройки                                                                                                    | Соединение    | Модем    | СОМ-порт    | Версия |
| Последовательный                                                                                                    | і порт:       | Скорос   | ть:         |        |
| COM47<br>COM48<br>COM49<br>COM50<br>COM51<br>COM52<br>COM52<br>COM55<br>COM55<br>COM55<br>COM56<br>COM57<br>COM56<br>COM59<br>COM60<br>COM61 | •             | 9600     |             | •      |
|                                                                                                    |               |          |             |        |
|                                                                                                    |               |          | Ok          | Отмена |

Рисунок 29

8.3.6 Нажать кнопку «Установить соединение». При успешном соединении появится сообщение:

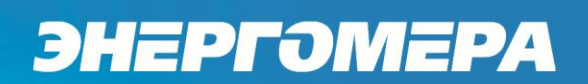

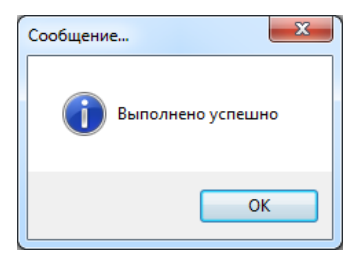

При ошибке установки соединения появится соответствующее сообщение. В этом случае необходимо проверить настройки канала связи (п. 8.3.5), а также настройки счетчика (п. 8.2.2).

8.3.7 Для проверки обмена со счетчиком по каналу CSD нажать кнопку «Авторизация». Успешная авторизация свидетельствует об исправном и правильно настроенном CSD соединении.

Связь со счетчиком можно проконтролировать на ЖК индикаторе счетчика в окне «Начальная скорость обмена». Во время обмена будут индицироваться символы «i» и «о» (см. рисунок п. 2.1).

### 9 Возможные неисправности и способы их выявления

Для индикации режима работы GSM модуля, на его плате предусмотрены два светодиода.

9.1 Описание состояний светодиодов на плате GSM модуля.

Примечание: LED1 – VD5 (нижний), LED2 – VD6 (верхний).

#### 9.1.1 Режим «SMS», «CSD»

| Состояние                                     | Описание                                                                                                    |
|-----------------------------------------------|----------------------------------------------------------------------------------------------------|
| LED1 мигает 1 раз в сек.,<br>LED2 не светится | Идет инициализация GSM модуля, проверка реги-<br>страции в сети оператора                                                  |
| LED1 светится постоянно,<br>LED2 не светится  | Инициализация GSM модуля прошла успешно,<br>SIM карта зарегистрирована в сети оператора,<br>модуль готов к обмену данными. |

#### 9.1.2 Режим «Динамический IP»

| Состояние                 | Описание                                      |
|---------------------------|-----------------------------------------------|
|                           |                                               |
| LED1 мигает 1 раз в сек., | Идет инициализация GSM модуля, проверка реги- |
| LED2 не светится          | страции в сети оператора                      |
| LED1 светится постоянно,  | Инициализация GSM модуля прошла успешно,      |
| LED2 не светится          | SIM карта зарегистрирована в сети оператора   |
| LED1 светится постоянно,  | GSM модуль установил TCP соединение с IP ад-  |
| LED2 мигает 1 раз в сек.  | ресом коммуникационного сервера CE_NC, идет   |
|                           | регистрация на сервере CE_NC.                 |
| LED1 светится постоянно,  | GSM модуль успешно зарегистрировался на ком-  |
| LED2 светится постоянно   | муникационном сервере СЕ_NC и готов к обмену  |
|                           | данными.                                      |

| Состояние                 | Описание                                      |
|---------------------------|-----------------------------------------------|
|                           |                                               |
| LED1 мигает 1 раз в сек., | Идет инициализация GSM модуля, проверка реги- |
| LED2 не светится          | страции в сети оператора                      |
| LED1 светится постоянно,  | Инициализация GSM модуля прошла успешно,      |
| LED2 не светится          | SIM карта зарегистрирована в сети оператора   |
| LED1 светится постоянно,  | GSM модуль создал TCP соединение и готов к    |
| LED2 мигает 1 раз в сек.  | подключению клиента                           |
| LED1 светится постоянно,  | Установлено подключение клиента к GSM модулю  |
| LED2 светится постоянно   | по указанному порту                           |

#### 9.1.3 Режим «Статический IP»

### 10 Приложение А. Коды ошибок конфигурирования GSM модуля.

| Код ошибки | Описание                                            |
|------------|-----------------------------------------------------|
| 0x01       | Ошибка в структуре смс (не обнаружен конец смс)     |
| 0x02       | Неверный пароль                                     |
| 0x03       | Неизвестный код параметра                           |
| 0x04       | Количество байт не соответствует текущему параметру |
| 0x05       | Неверное значение параметра                         |
| 0x06       | Неверная команда                                    |